## **PowerSchool Parent Portal Instructions to view Grades**

- 1. Enter the PowerSchool Parent Portal website address into your browser: <u>http://powerschool.crps.ca</u> or click on the quicklink on our website.
- 2. If more than one student, choose applicable student in the blue bar.
- 3. Click on "Standard Grades" under the blue bar.
- 4. Click on the down arrow next to the subject to view grade.

| tude    | nt and Pare    | ent Sign In              | Please contact the school |
|---------|----------------|--------------------------|---------------------------|
| Sign In | Create Account |                          | assistance.               |
| sernam  | e              |                          |                           |
| asswor  | 1              |                          |                           |
|         |                | Forgot Username or Passv | vord?                     |

Copyright @ 2005-2016 PowerSchool Group LLC and/or its aminate(s). All rights reserved. All trademarks are either owned or licensed by PowerSchool Group LLC and/or its affiliates.

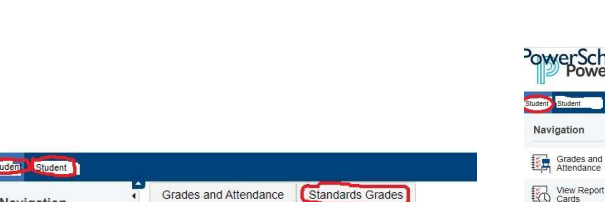

| Navigation               | Grades and Attendanc | e Stand | ards Gra | ades     |        |
|--------------------------|----------------------|---------|----------|----------|--------|
| Grades and<br>Attendance | Grades and A         | Attenda | ance     | : Sur    | nder   |
| View Report<br>Cards     |                      |         |          |          |        |
| Grade History            | Exp                  | м       | T        | ast Weel | к<br>Н |
| Attendance<br>History    | AM-PM(A)             |         |          |          |        |
| Email<br>Notification    | P3(A)                |         |          |          |        |
| Student Fees             | P3(A)                |         |          |          |        |
| Teacher                  | 000000               |         |          |          |        |

| PowerSchoo               | bl<br>chool SIS                                                                                                    |                                             |  |  |
|--------------------------|----------------------------------------------------------------------------------------------------|---------------------------------------------|--|--|
| Student Student          |                                                                                                    |                                             |  |  |
| Navigation               | Standards Grades: Student Name                                                                                                  |                                             |  |  |
| Grades and<br>Attendance | Contract Martine Contract Contra                                                                                                |                                             |  |  |
| View Report<br>Cards     | Grades and Alteridance Standards Grades                                                                                         |                                             |  |  |
| Grade History            |                                                                                                    |                                             |  |  |
| Attendance<br>History    | Current Classes                                                                                                    |                                             |  |  |
| Email<br>Notification    | AM-PM(A) Grade 7 Homeroom - 22-23Conniff, Dean                                                                                  |                                             |  |  |
| Student Fees             | P3(A) ENGLISH LANGUAGE ARTS 78 - 22-23Conniff, Dean                                                                             | \$1                                         |  |  |
| Comments                 | No standards have been graded.                                                                                                  | No mark entered by the teacher at this time |  |  |
| Class<br>Registration    | + P3(A) FRENCH AS A SECOND LANGUAGE 78 - 22-23Fraser, Cori                                                                      |                                             |  |  |
| My Schedule              | <ul> <li>P3(A) HEALTH 78 - 22-23Conniff, Dean</li> </ul>                                                                        |                                             |  |  |
| School<br>Information    | (A) MATH 78 - 22-23Conniff, Dean                                                                                                |                                             |  |  |
| Account<br>Preferences   | Standards<br>GR7MTH1.3 Shape and Space (understanding circles; area of 2D shapes; line segments and<br>angles; transformations) | EXEM                                        |  |  |
| <b>A</b>                 |                                                                                                    | $\sim$                                      |  |  |